## Pay for Device Protection Plan Online through TouchBase

Go to <u>https://az-aguafria.intouchreceipting.com/</u> or the TouchBase link on your school's website, *Parent & Student Resources* page.

| Parents of Agua Fria School District Students:                                                                                                    | New Users                                                                                                    |  |  |
|----------------------------------------------------------------------------------------------------|----------------------------------------------------------------------------------------------------|--|--|
| 1st Time Users:??<br>Username: Your ParentVUE username                                                                                                  | If you have ParentVUE account but are new to TouchBase, select <u>1<sup>st</sup> Time User</u> .                         |  |  |
| Password: Click here to set your password                                                                                                    |                                                                                                    |  |  |
| It may take up to 24 hours after creating your ParentVUE account befo                                                                                   | ore being able to log in.                                                                                                |  |  |
| Returning Users:                                                                                                    |                                                                                                    |  |  |
| Username: Your ParentVUE username<br>Password: Password created during first visit                                                                      | Returning Users                                                                                                    |  |  |
| If you need to reset your password, please CLICK HERE to have a password reset email                                                                    | sent to your email address on file.                                                                                      |  |  |
| * You MUST have a ParentVUE account in order to use the online payments<br>you wish to use the online payment portal, please contact your school to obt | s portal. If you do not currently have a ParentVUE account and tain your activation key and then CLICK HERE to begin the |  |  |

If you are unable to login in with your ParentVUE account information, you can log into that website using the following:

Username: student's ID number <u>5-digit number</u> Password: students last name <u>First letter of last name must be capitalized</u>.

Go to next page for step-by-step instructions to add DPP / Chromebook Device Protection to the cart for purchase.

## Pay for Device Protection Plan Online through TouchBase

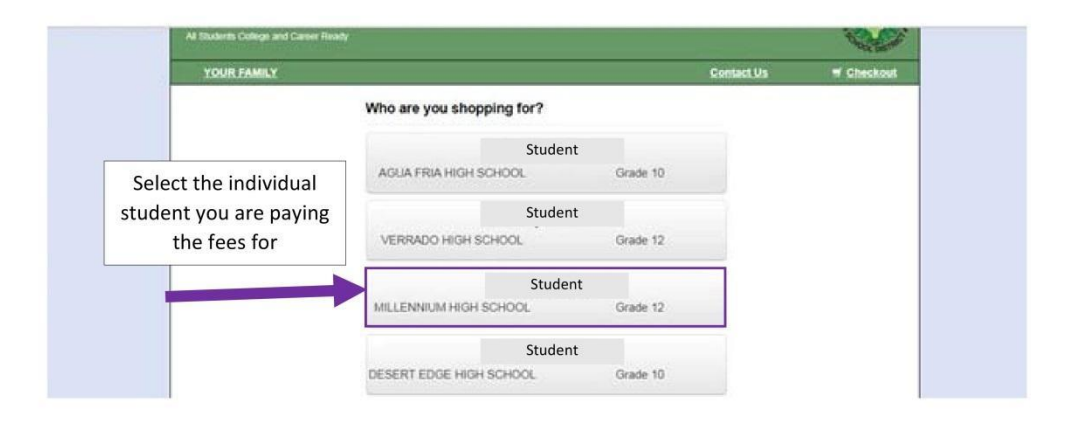

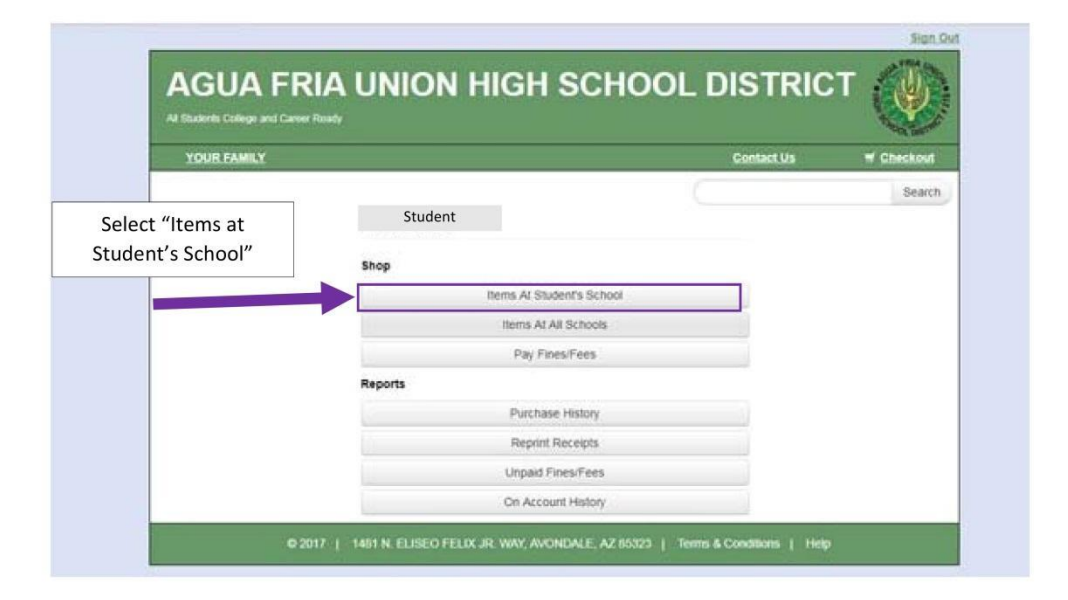

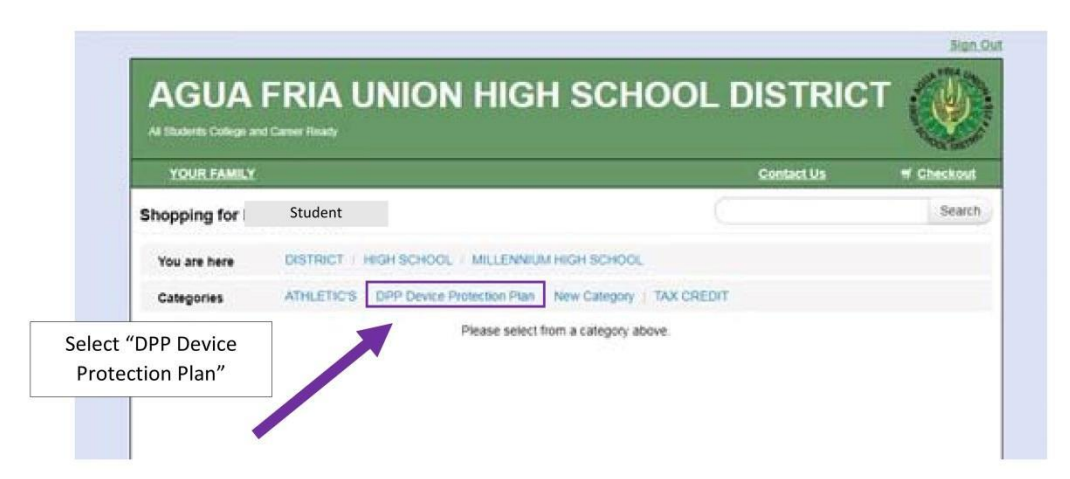

## Pay for Device Protection Plan Online through TouchBase

| the second states of |                                |                                              | A CONTRACT |
|----------------------|--------------------------------|----------------------------------------------|------------|
| YOUR FAMILY          |                                | Contact Us                                   | W Checkost |
| Shopping for         | Student                        |                                              | Search     |
| You are here         | DISTRICT / HIGH SCHOOL / MILLE | INNUM HIGH SCHOOL OPP Device Protection Plan |            |
|                      | Item                           | Qty Amount                                   |            |
|                      | DPP                            | 1 30.00                                      | they       |
| NO                   | DEVICE PROTECTION PLAN         |                                              |            |

| YOUR FAMILY                        |                        | Contact.Us     | # Checkos |
|------------------------------------|------------------------|----------------|-----------|
| our Cart                           |                        |                |           |
| Customer                           | Item                   |                | Price     |
| Peter Domey DEVICE PROTECTION PLAN | DEVICE PROTECTION PLAN |                | \$30.00   |
|                                    |                        | Subtotal       | \$30.00   |
|                                    |                        | Tax (0.00%)    | \$0.00    |
|                                    |                        | Processing Fee | \$1.30    |
|                                    |                        | Total          | \$31.30   |